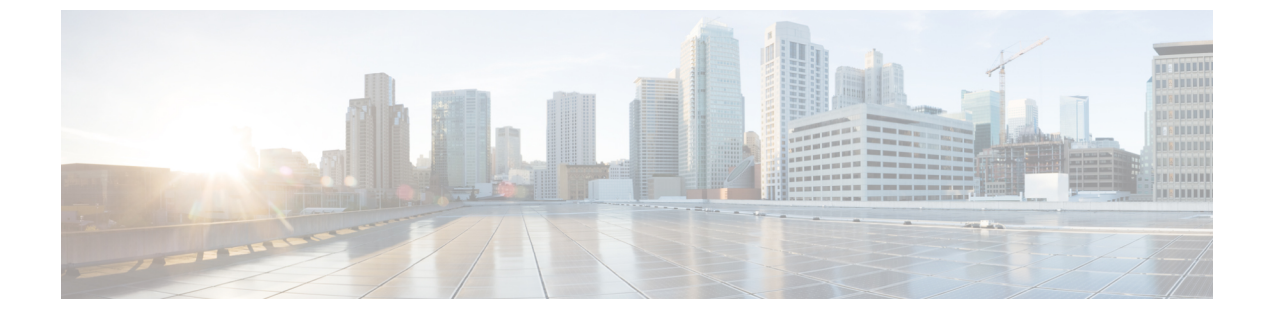

# Cisco APIC-EM サービスのモニタリング

- [Controller Admin] コンソール, 1 ページ
- ・ サービスのバージョン、ステータス、ログの確認,3ページ
- ・ サービスインスタンスの削除, 4 ページ
- ・ サービスインスタンスの作成, 6ページ
- ホストデータの確認, 8 ページ

### [Controller Admin] $\exists \gamma \gamma - \mu$

I

Cisco APIC-EMは、お使いのネットワークにサービスとしてのプラットフォーム(PaaS)環境を作成します。このPaaS環境のサービスは、ネットワーク内のクライアントに負荷の増加が発生するとインスタンスを追加する、水平拡張性の高いアプリケーションです。これらのサービスの管理およびトラブルシューティングには、[Controller Admin]コンソールを使用します。[Controller Admin]

I

コンソールとそのツールは導入ファイルにバンドルされており、Cisco APIC-EM の初回導入時に インストールされます。

図 1: [Controller Admin] コンソール

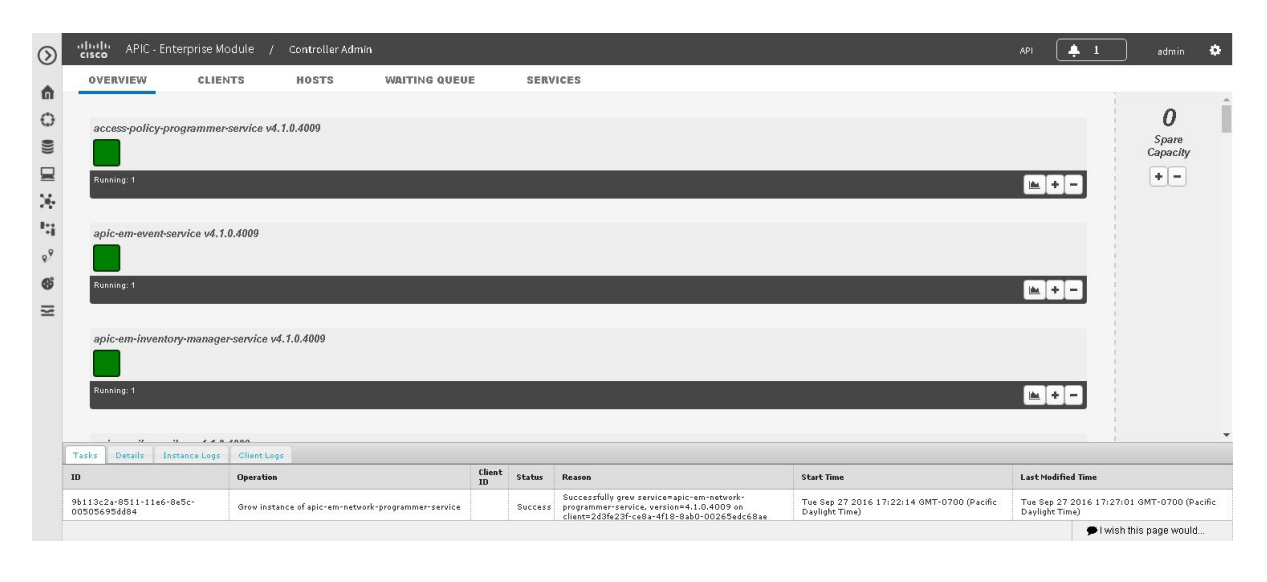

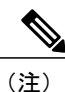

マルチホストクラスタの場合、[Controller Admin]コンソールを表示するためにそれぞれのホス トにログインする必要はありません。マルチホストクラスタでは、3つのホストすべてで実行 されているすべてのサービスを1つの統合ビューに表示できます。

[Controller Admin]コンソールには、コントローラのGUIから直接アクセスできます。このコンソー ルにアクセスするには、コントローラの GUI の上部にあるメニューバーで[Settings] (歯車) アイ コンをクリックし、ドロップダウンメニューの[System Administration] リンクをクリックします。

[Controller Admin]コンソールでは、次のウィンドウと機能を使用できます。

- [Overview]:バージョンとステータスに関する情報を含むサービスのリストが表示されます。 このウィンドウでサービスを追加または削除できます。
- [Clients]:このウィンドウにクライアントの詳細情報が表示されます。
- [Hosts]: このウィンドウにホストの詳細情報が表示されます。
- [WaitingQueue]: 待機キューの情報が表示されます。
- •[Services]:サービスの詳細情報が表示されます。このウィンドウでサービスを追加または削 除できます。
- •[Logs]:タスク、インスタンス、およびクライアントログの詳細が表示されます。

ガイド

## サービスのバージョン、ステータス、ログの確認

[Controller Admin]コンソールを使用して次のタスクを実行できます。

- •各サービスのステータスを確認する。
- •各サービスのバージョンを確認する。
- •各サービスのログを確認する。

/!\ 注意

アドバンス ユーザのみが [Controller Admin]コンソールにアクセスして、この手順で説明され ている作業や、サービスのトラブルシューティングを実行するようにしてください。

#### 図 2 : [Controller Admin] コンソール

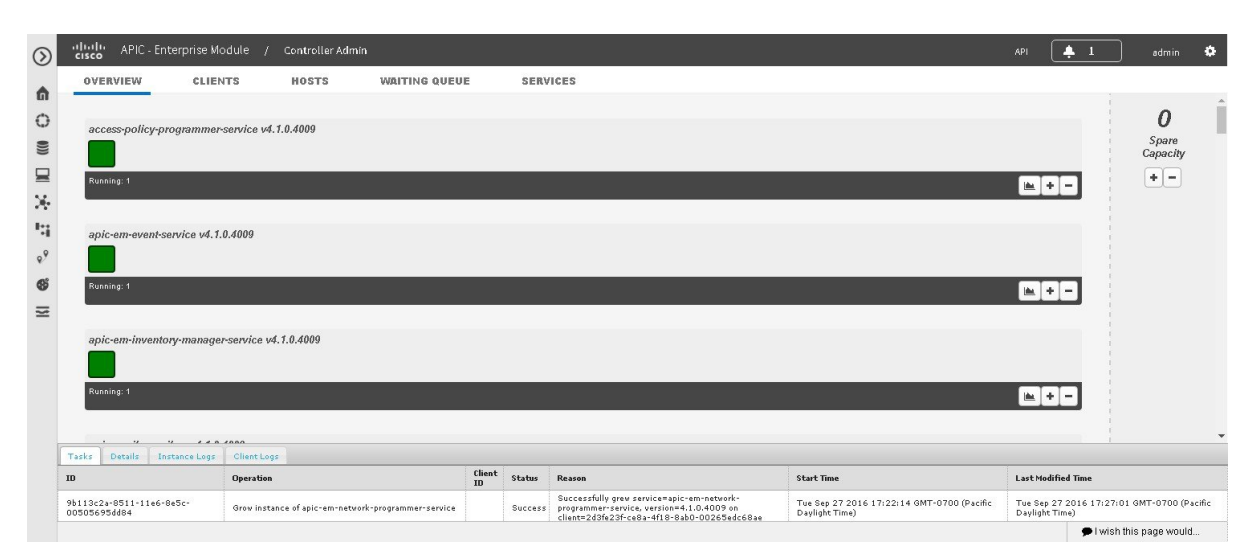

#### はじめる前に

Cisco APIC-EMが正常にインストールされ、動作している必要があります。

管理者(ROLE\_ADMIN)権限、およびすべてのリソースへのアクセス権(RBACスコープを[ALL] に設定)またはグループ化するすべてのリソースを含む RBAC スコープが必要です。たとえば、 特定のリソースセットを含むグループを作成するには、これらのリソースへのアクセス権が必要 です(グループ化するすべてのリソースをカスタム RBAC スコープとして設定)。

- ステップ1 [Home]ウィンドウで、画面右上の [admin] または [Settings] アイコン(歯車) をクリックします。
- **ステップ2** ドロップダウン メニューの [System Administration] リンクをクリックします。
- ステップ3 コンソールの [Overview]ウィンドウにリストされている各サービスのステータスを確認します。

各サービスは正方形で表されます。緑色の正方形はアクティブなサービスインスタンスを表し、赤色の正 方形は障害のあるインスタンスまたは処理に失敗したインスタンスを持つサービスを表しています。色が ない正方形は、非アクティブサービス(開始されたインスタンスも実行中のインスタンスもない)を表し ています。

マルチホスト環境では、サービスが2つの緑色の正方形で表されることがあります。これは、そのサービ スがクラスタ内の2つのホスト上で実行されていることを示します。各正方形の上にカーソルを合わせる と、そのサービスが実行されているホスト(IPアドレス)が表示されます。

- ステップ4 コンソールの [Overview]ウィンドウで各サービスのバージョンを確認します。 バージョンは、リストされている各サービスのヘッダーにあります。
- ステップ5 特定のアクティブなサービスインスタンス(緑色の正方形アイコン)をクリックし、ウィンドウの下部にあるインスタンスログまたはクライアントログを参照することにより、サービスログを確認します。 [Instance]には、サービスのインスタンスに関する詳細情報がログ記録されます。[Client]には、サービスが存在するクライアントに関する詳細情報がログ記録されます。
- ステップ6 [Tasks]タブでログを確認します。サービスタスクに関する次の情報が表示されます。

| [ID]                 | タスク ID 番号                        |
|----------------------|----------------------------------|
| [Operation]          | タスクのタイプ (サービスの生成など)              |
| [Client ID]          | クライアント ID 番号                     |
| [Status]             | タスクのステータス([Success]や[Failed] など) |
| [Reason]             | 成功または失敗したタスクに対して示された理由           |
| [Start Time]         | タスクの開始時刻                         |
| [Last Modified Time] | サービスの最終変更時刻                      |

# サービス インスタンスの削除

[Controller Admin]コンソールを使用して、サービス インスタンスを削除または収集できます。 [Controller Admin]コンソールツールはISOイメージ内にバンドルされており、最初に Cisco APIC-EM を導入する際にインストールされます。

ガイド

<u>^</u> 注意

アドバンス ユーザのみが [Controller Admin]コンソールにアクセスして、この手順で説明され ている作業や、サービスのトラブルシューティングを実行するようにしてください。

#### 図3: サービスインスタンスの削除(収集)

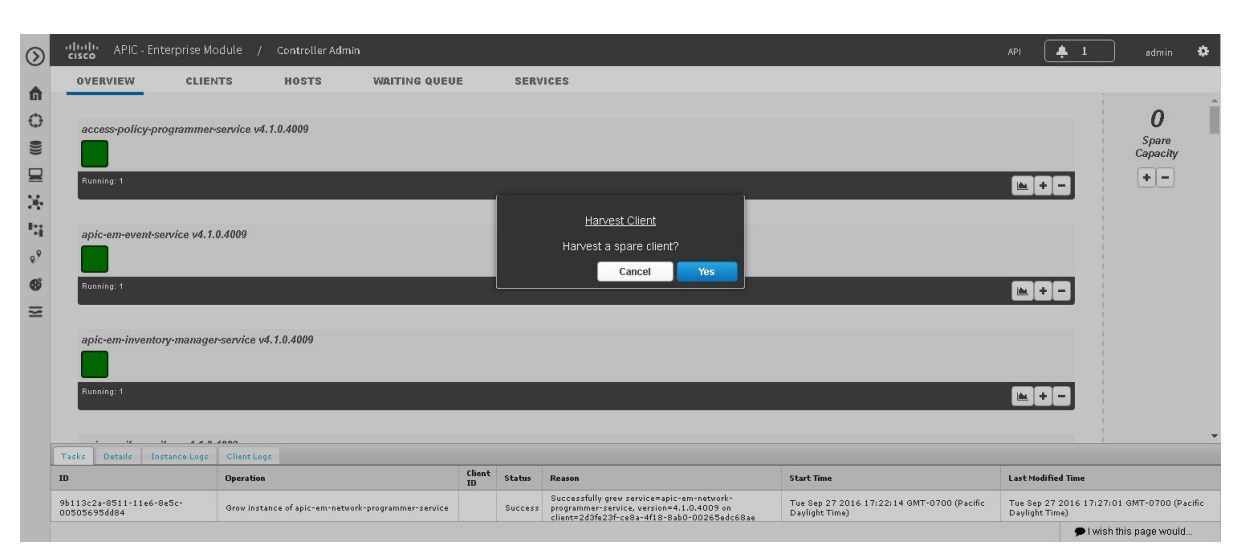

#### はじめる前に

Cisco APIC-EMが正常にインストールされ、動作している必要があります。

管理者(ROLE\_ADMIN)権限、およびすべてのリソースへのアクセス権(RBACスコープを[ALL] に設定)またはグループ化するすべてのリソースを含む RBAC スコープが必要です。たとえば、 特定のリソースセットを含むグループを作成するには、これらのリソースへのアクセス権が必要 です(グループ化するすべてのリソースをカスタム RBAC スコープとして設定)。

- ステップ1 [Home]ウィンドウで、画面右上の [admin] または [Settings] アイコン(歯車)をクリックします。
- ステップ2 ドロップダウンメニューの [System Administration] リンクをクリックします。
- **ステップ3** コンソールの [Overview]ウィンドウで動作しているサービスのリストを確認します。

各サービスは正方形で表されます。緑色の正方形はアクティブなサービスインスタンスを表し、赤色の正 方形は障害のあるインスタンスまたは処理に失敗したインスタンスを持つサービスを表しています。色が ない正方形は、非アクティブサービス(開始されたインスタンスも実行中のインスタンスもない)を表し ています。

正方形の上にカーソルを合わせると、そのサービスが実行されているクライアントの IP アドレスが表示 されます。

マルチホスト環境では、サービスが2つの緑色の正方形で表されることがあります。これは、そのサービ スがクラスタ内の2つのホスト上で実行されていることを示します。各正方形の上にカーソルを合わせる と、そのサービスが実行されているホストが表示されます。

۵

0

Spare Capacity

+ -

Last Modified Time

Tue Sep 27 2016 17:27:01 GMT-0700 (Pag I wish this page would.

- コンソールウィンドウの右側には、どのサービスインスタンスも実行していないスペアクライ (注) アントがあります。
- **ステップ4** サービスのインスタンスを削除(収集)するサービスを探し、右下にある削除記号(-)をクリックしま す。

インスタンスを収集するアクションを確認するように求められます。

ステップ5 ダイアログボックスで [Yes]を選択して、サービスのインスタンスを収集することを確認します。 コントローラによってサービスのインスタンスがスピン ダウンされます。

プロセスが終了したら、サービスインスタンスを表す正方形が削除されます。

### 次の作業

追加インスタンスの生成またはサービスからのインスタンスの削除(収集)によってサービスを 管理します。[Controller Admin]コンソールでの作業が完了したら、[Navigation] ペインの別のアイ コンをクリックしてコンソールを終了します。

# サービス インスタンスの作成

9b113c2a-8511-11e6-8e5c-

[Controller Admin] コンソールを使用してサービス インスタンスを作成することができます。

∕!∖ 注意

アドバンス ユーザのみが [Controller Admin]コンソールにアクセスして、この手順で説明され ている作業や、サービスのトラブルシューティングを実行するようにしてください。

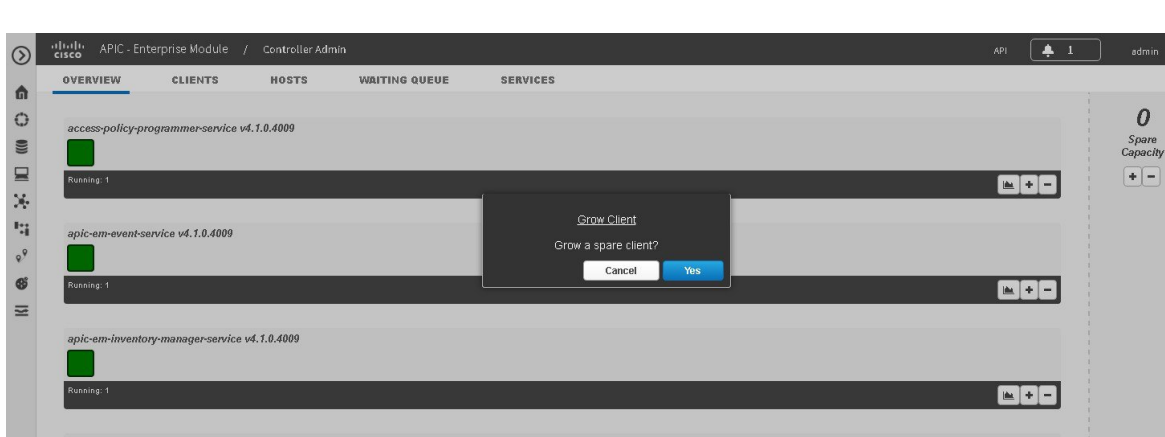

Client Status Reason

Successfully grew service=apic-em-network-Success programmer-service, version=4.1.0.4009 on client=2d3fe23f-ce8a-4f18-8ab0-00245edc68ac

Start Time

Tue Sep 27 2016 17:22:14 GMT-0700 (Pacific Daviset Time)

図4: サービスインスタンスの作成(生成)

### はじめる前に

Cisco APIC-EMが正常にインストールされ、動作している必要があります。 管理者(ROLE\_ADMIN)権限、およびすべてのリソースへのアクセス権(RBACスコープを[ALL] に設定)またはグループ化するすべてのリソースを含む RBAC スコープが必要です。たとえば、 特定のリソースセットを含むグループを作成するには、これらのリソースへのアクセス権が必要 です(グループ化するすべてのリソースをカスタム RBAC スコープとして設定)。

- ステップ1 [Home]ウィンドウで、画面右上の [admin] または [Settings] アイコン(歯車)をクリックします。
- ステップ2 ドロップダウンメニューの [System Administration] リンクをクリックします。
- ステップ3 [Controller Admin]コンソールの [Overview] ウィンドウで、動作しているサービスのリストを確認します。 各サービスは正方形で表されます。緑色の正方形はアクティブなサービスインスタンスを表し、赤色の正 方形は障害のあるインスタンスまたは処理に失敗したインスタンスを持つサービスを表しています。色が ない正方形は、非アクティブサービス(開始されたインスタンスも実行中のインスタンスもない)を表し ています。

正方形の上にカーソルを合わせると、そのサービスが実行されているクライアントの IP アドレスが表示 されます。

マルチホスト環境では、サービスが2つの緑色の正方形で表されることがあります。これは、そのサービ スがクラスタ内の2つのホスト上で実行されていることを示します。各正方形の上にカーソルを合わせる と、そのサービスが実行されているホストが表示されます。

- (注) コンソールウィンドウの右側には、どのサービスインスタンスも実行していないスペアクライ アントがあります。
- **ステップ4** サービスのインスタンスを手動で生成するサービスを探し、右下にある追加記号(+)をクリックします。 インスタンスを生成するアクションを確認するように求められます。
- ステップ5 ダイアログボックスで [Yes]を選択して、サービスのインスタンスを生成することを確認します。 コントローラは [Spare Capacity Pool]からクライアントを選択し、サービスのインスタンスをスピン アッ プします。

プロセスが終了したら、新しいサービスインスタンスを表す正方形が緑色に変わります。

I

# ホスト データの確認

[Controller Admin]コンソールを使用して、サービスが実行されている単一または複数(マルチホ ストクラスタ内)のホストに関するデータを確認できます。

図 5: [Controller Admin] コンソールに表示されたホスト データ

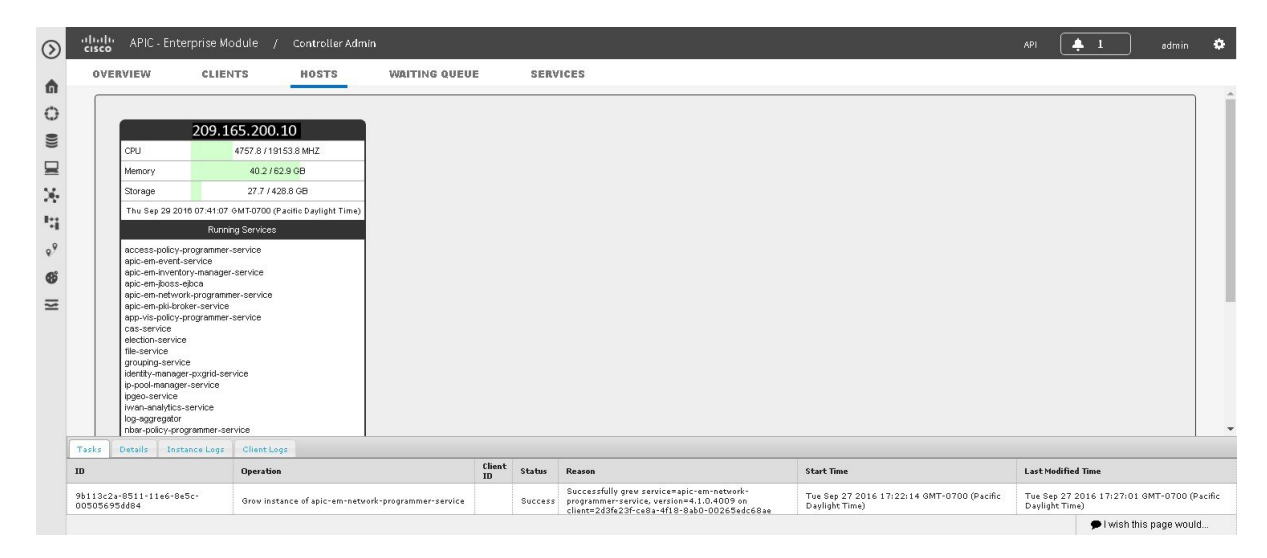

### はじめる前に

Cisco APIC-EMが正常に導入され、動作している必要があります。

管理者(ROLE\_ADMIN)権限、およびすべてのリソースへのアクセス権(RBACスコープを[ALL] に設定)またはグループ化するすべてのリソースを含む RBAC スコープが必要です。たとえば、 特定のリソースセットを含むグループを作成するには、これらのリソースへのアクセス権が必要 です(グループ化するすべてのリソースをカスタム RBAC スコープとして設定)。

- ステップ1 [Home]ウィンドウで、画面右上の [admin] または [Settings] アイコン(歯車)をクリックします。
- **ステップ2** ドロップダウン メニューの [System Administration]リンクをクリックします。
- **ステップ3** [Hosts]タブをクリックして、サービスが実行されている単一または複数のホストに関するデータを表示します。

このビューで次のデータを確認できます。

| IP address | ホストIPアドレス                      |
|------------|--------------------------------|
| Memory     | ホストで使用中のメモリおよび使用可能なメモリ         |
| Storage    | ホストで使用中のストレージおよび使用可能なスト<br>レージ |

ガイド

Γ

| Date/Time        | 現在の日付と時刻         |
|------------------|------------------|
| Running Services | ホストで実行中のサービスのリスト |

٦

Cisco Application Policy Infrastructure Controller エンタープライズ モジュール リリース 1.4.x 管理者 ガイド